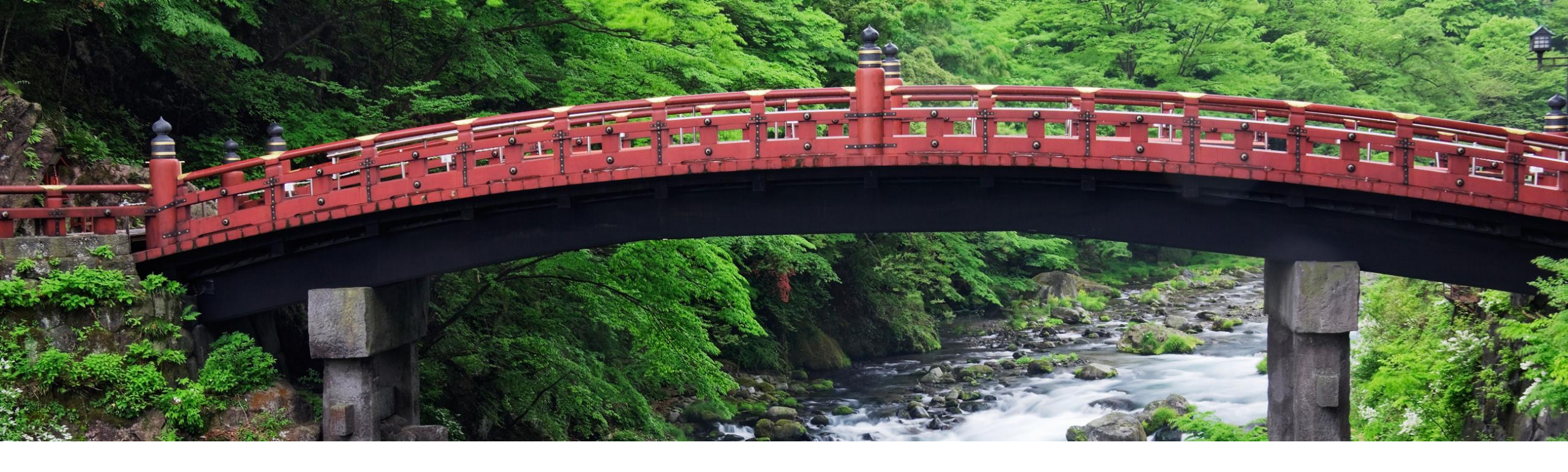

### **Feature at a Glance**

Updated Consent Management for SAP Supplier Financing PAY-12605

Content Owner: Jagdeep Shetty Target GA: August 2023

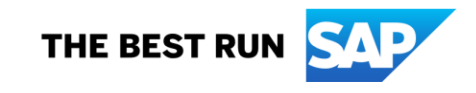

### Introducing: Updated Consent Management for SAP Supplier Financing

#### **Feature Description**

SAP Supplier Financing TOU acceptance is now recorded at a Supplier organization level and a user accepting new/updated TOU will accept it on behalf of the Supplier organization. TOU acceptance and consent to Privacy statement will not expire.

#### **Key Benefits**

If a Supplier organization is already on SAP Supplier Financing, new users from the same supplier organization who navigate to SSF from Trading Partner portal need to consent only to Privacy statement. Acceptance of TOU is not required. Audience:

Suppliers

Enablement Model: Automatically On

Applicable Solutions: SAP Supplier Financing **Prerequisites, Restrictions, Cautions** 

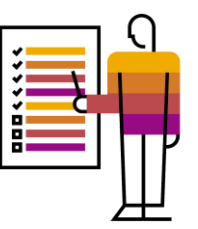

#### Prerequisites

• None

#### Restrictions

• None

### **User Story**

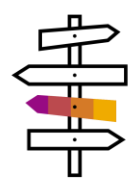

Once the feature is made available:

- The Terms of use (TOU) acceptance and consent to Privacy statement will be represented in the consent dialog user interface as two checkboxes.
- The first User within a supplier organization will be required to accept the TOU and provide consent to Privacy statement.
- Subsequent users from the same supplier organization who navigate to SSF from Trading Partner portal will view a single checkbox to give consent to Privacy statement. No TOU checkbox is available in UI.
- If TOU or privacy statement or both are updated in a new release, the UI will display independent checkboxes for TOU and Privacy statement depending on which document has been updated
- TOU acceptance and consent to Privacy statement will not auto-expire.
- If the Supplier organization is on an older TOU, a warning message is displayed in Settings dialog informing the user to consider accepting the latest TOU.

## New Supplier consent screen for Terms of Use and Privacy statement - two checkboxes

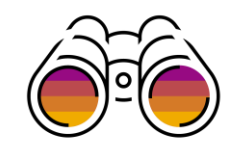

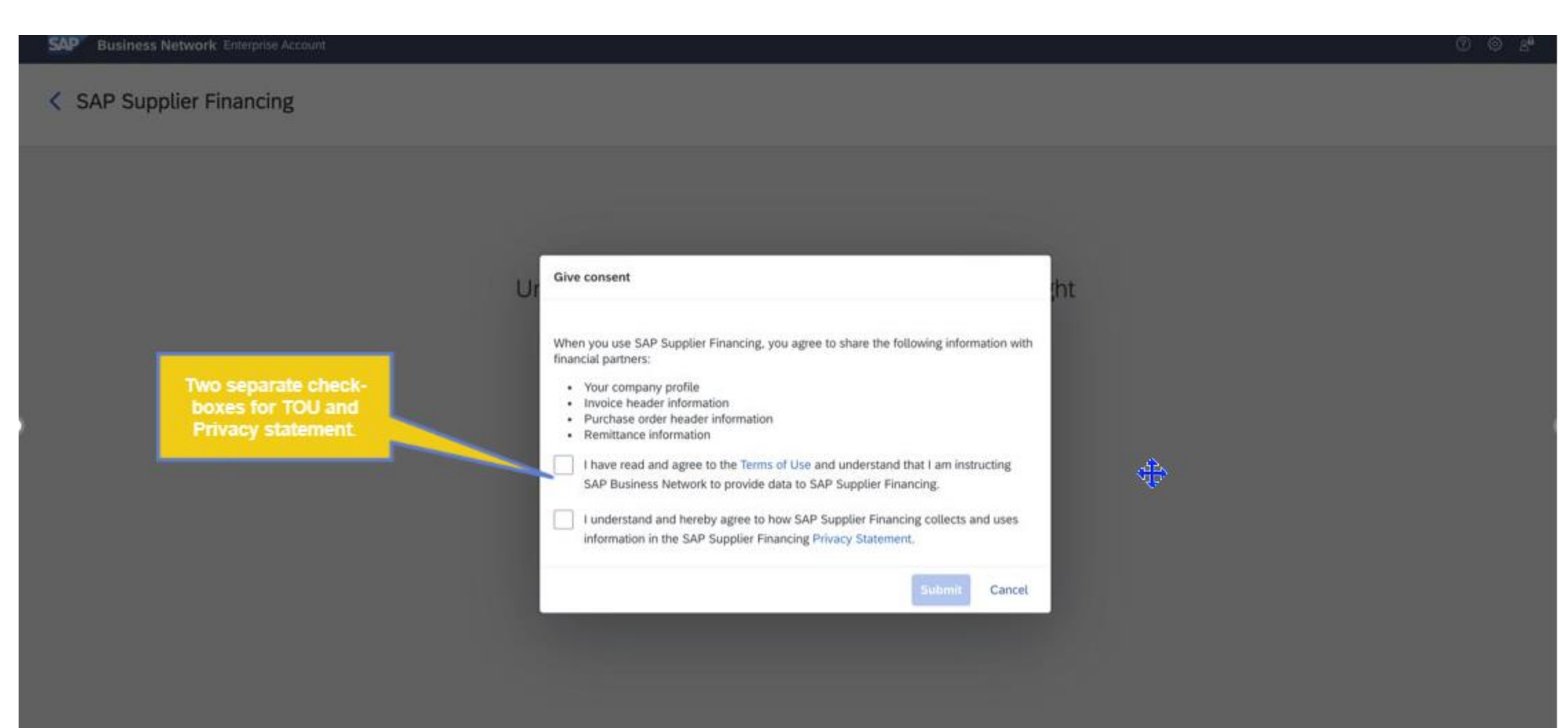

New user interface when both TOU and Privacy statements are updated in SSF and user clicks on banner link to accept the changes

| SAP Business Network Enterprise Account |                                                                                                    | ⑦ ۞ A <sup>#</sup> |  |  |
|-----------------------------------------|----------------------------------------------------------------------------------------------------|--------------------|--|--|
| < SAP Supplier Financing                |                                                                                                    |                    |  |  |
| Separate che<br>for TOU and<br>stateme  | We ve updated our Terms of Use and Pfwary Statement. To continue using SAP Supplier Financing, please accept the changes.  Unfortunately we do not have any offers for you right  Accept updated terms  Accept updated terms  Ve ve revised our Terms of Use and Pfwary Statement. Please take a few minutes to read and understand the changes.  I have read and agree to the Terms of Use and understand the La minutculour SAP Supplier Financing, Cilects and uses information in the SAP Supplier Financing Pfwary Statement.  Accept  Accept  Carcel  Carcel  C |                    |  |  |
|                                         |                                                                                                    |                    |  |  |

© 2023 SAP SE or an SAP affiliate company. All rights reserved. © 2023 SAP SE or an SAP affiliate company. All rights reserved. | Public

SAP

Privacy Statement Terms of Use

## New user interface when TOU is updated in SSF and user clicks on banner link to accept the changes

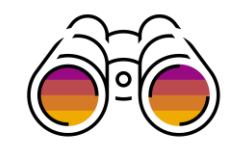

|                                                                                                    | ⑦ 戀 2 <sup>4</sup> | SAP Business Network Enterprise Account                                                                                                    |
|----------------------------------------------------------------------------------------------------|--------------------|----------------------------------------------------------------------------------------------------|
| < SAP Supplier Financing                                                                                                    |                    | < SAP Supplier Financing                                                                                                    |
| We updated our terms of Use. To continue using SAP Suppler Financing, please accept the changes.     Unfortune to be not be no execution for a fore fore your right     Accept updated terms     Kept updated terms     We revised our Terms of Use. Please take a few minutes to     read and understand the changes.     In term read and angles to the Terms of Use and understand     to SAP Suppler Financing.     Accept Cancel |                    | We ve updated our Terms of Use. To continue using SAP Supplier Financing, please accept the changes.   V   Unforture table uses day not begin accept the changes.   V   Unforture table uses day not begin accept the changes.   V   Unforture table uses day not begin accept the changes.   V   Unforture table uses day not begin accept the changes.   V   Unforture table use day not begin accept the changes.   V   Unforture table use day not begin accept the changes.   V   Unforture table use day not begin accept the changes.   V   Union: The version of Use and understand the changes.   I   I   I   I   I   I   I   I   I   I   I   I   I   I   I   I   I   I   I   I   I   I   I   I   I   I   I   I   I   I   I   I   I   I   I   I   I   I   I   I   I   I   I   I   I   I   I   I   I   I   I   I   I <t< th=""></t<> |

## New user interface when Privacy statement is updated in SSF and user clicks on banner link to accept the changes

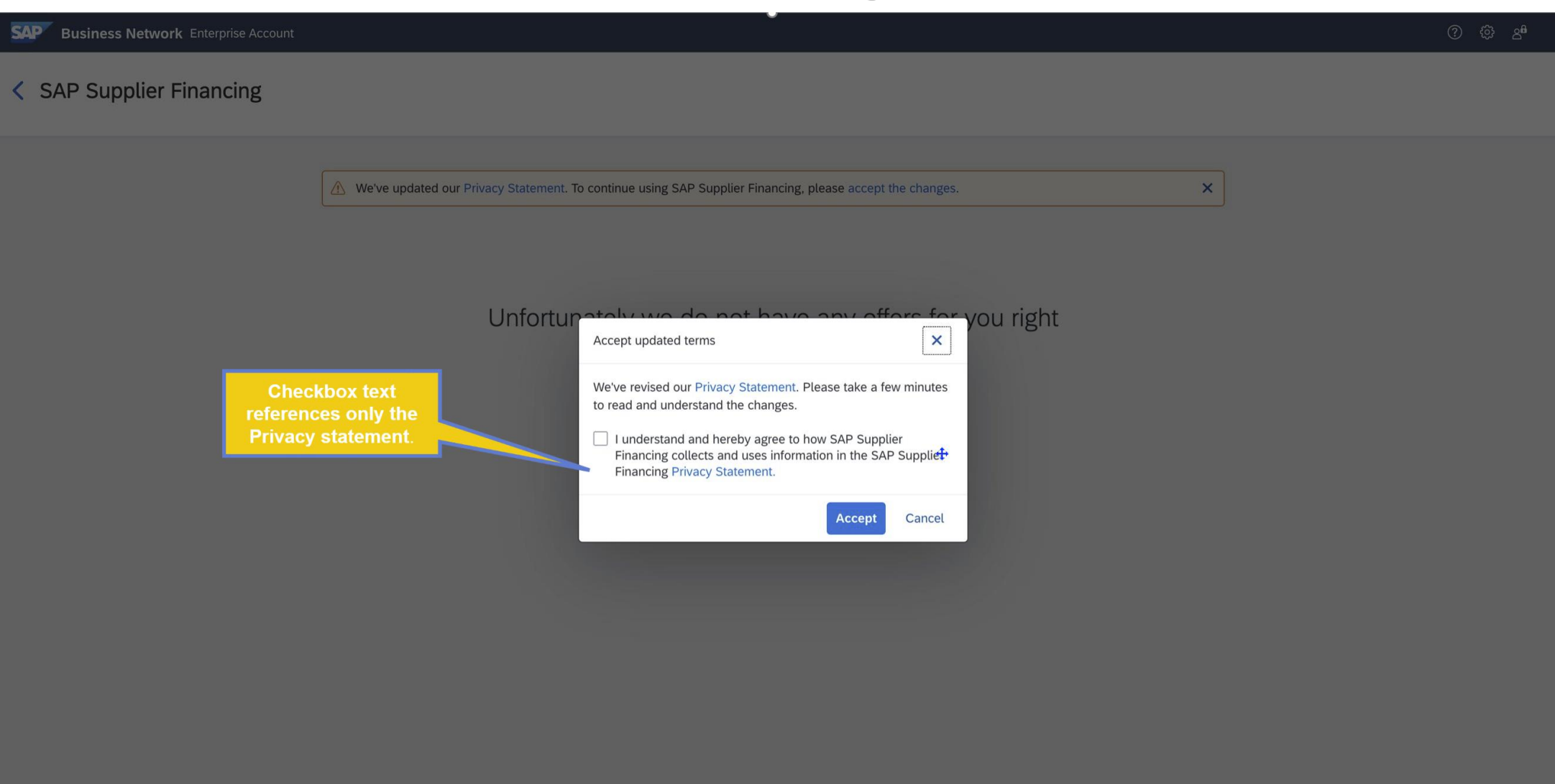

© 2023 SAP SE or an SAP affiliate company. All rights reserved.

## UI displayed when new user in a organization already on SSF tries to access SSF

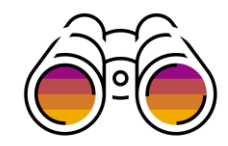

| SAP Business Network Enterprise Account                                      |                                                                                                    | ී ශී දූ <sup>4</sup> |  |  |
|------------------------------------------------------------------------------|----------------------------------------------------------------------------------------------------|----------------------|--|--|
| < SAP Supplier Financing                                                     |                                                                                                    |                      |  |  |
| •                                                                            | Jnfortunately we do not have any offers for you rig                                                                                                    | ht                   |  |  |
| Checkbox text<br>references only the<br>Privacy statement for<br>second user | Give consent When you use SAP Supplier Financing, you agree to share the following information with financial partners:      Your company profile     Invoice header information     Purchase order header information     Remittance information     I understand and hereby agree to how SAP Supplier Financing collects and uses information in the SAP Supplier Financing Privacy Statement.     Submit Cancel |                      |  |  |

# Warning message is displayed in settings dialog when supplier organization is on an older TOU.

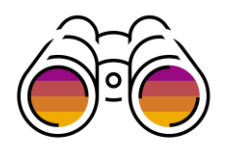

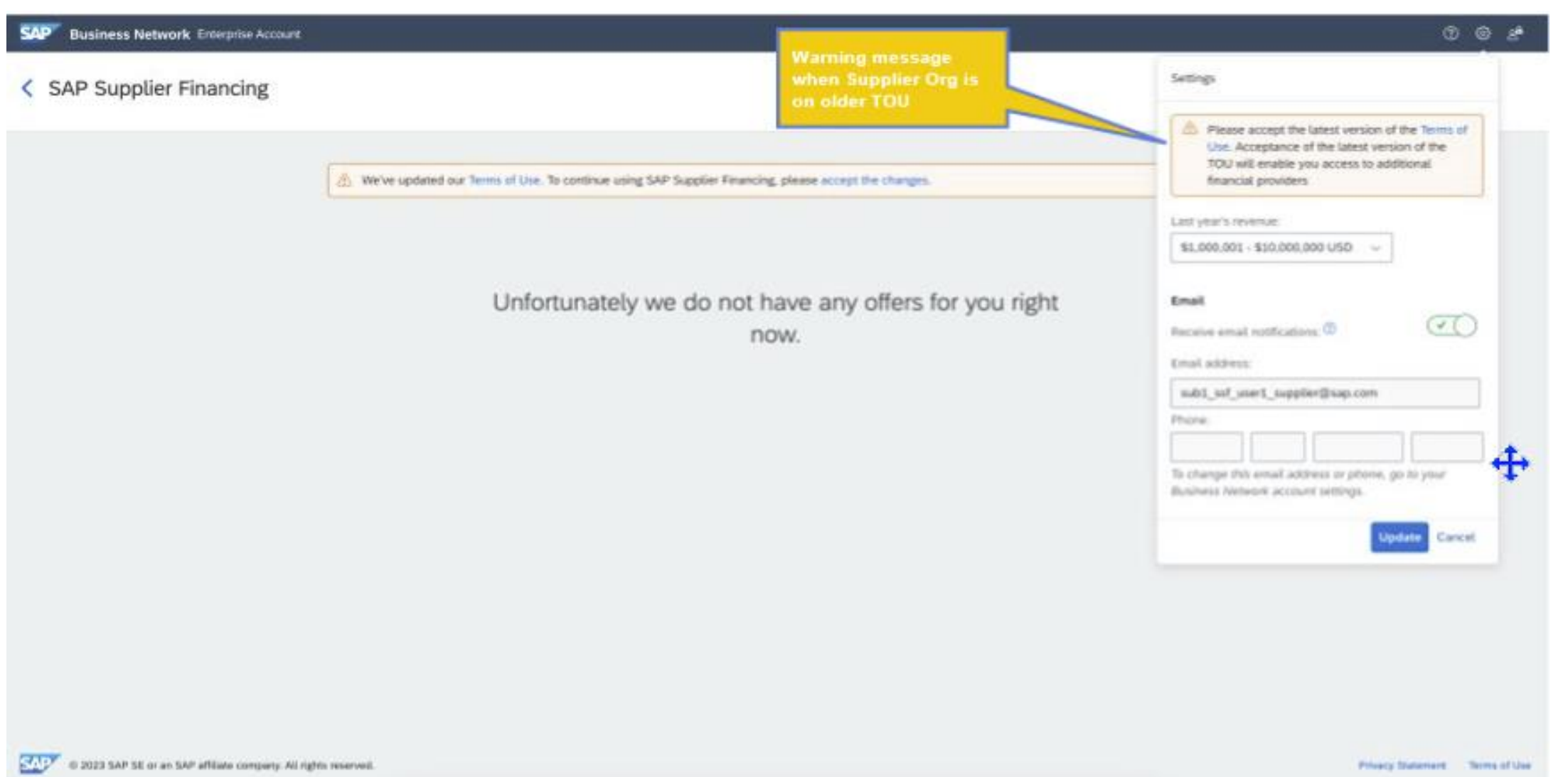

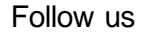

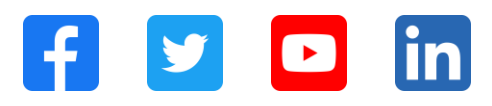

#### www.sap.com/contactsap

© 2023 SAP SE or an SAP affiliate company. All rights reserved.

No part of this publication may be reproduced or transmitted in any formor for any purpose without the express permission of SAPSE or an SAP affiliate company. The information contained herein may be changed without prior notice. Some software products marketed by SAP SE and its distributors contain proprietary software components of other software vendors. National product specifications may vary. These materials are provided by SAP SE or an SAP affiliate company for informational purposes only, without representation or warranty of any kind, and SAP or its affiliated companies shall not be liable for errors or omissions with respect to the materials. The only w arranties for SAP or SAP affiliate company products and services are those that are set forth in the express warranty statements accompanying such products and services, if any. Nothing herein should be construed as constituting an additional w arranty. In particular, SAP SE or its affiliated companies have no obligation to pursue any course of business outlined in this document or any related presentation, or to develop or release any functionality mentioned therein. This document, or any related presentation, and SAP SEs or its affiliated companies' strategy and possible future developments, products, and/or platforms, directions, and functionality are all subject to change and may be changed by SAPSE or its affiliated companies at any time for any reason without notice. The information in this document is not a commitment, promise, or legal obligation to deliver any material, code, or functionality. All forw ard-looking statements are subject to various risks and uncertainties that could cause actual results to differ materially from expectations. Readers are cautioned not to place undue reliance on these forw ard-looking statements, and they should not be relied upon in making purchasing decisions. SAP and other SAP products and services mentioned herein as well as their respective logos are trademarks or registered trademarks of SAP SE (or an SAP affiliate company) in Germany and other countries. All other product and service names mentioned are the trademarks of their respective companies. See www.sap.com/trademark for additional trademark information and notices.

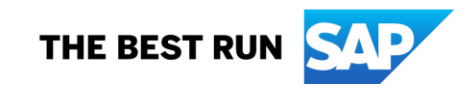